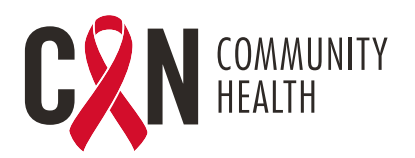

## INSTRUCCIONES PARA LOS PACIENTES DE TELECONSULTA (EN EL HOGAR)

## ACCESO A LA TELECONSULTA: DISPOSITIVOS MÓVILES

- 1. Descargue la aplicación móvil "Healow" de Apple Store o Google Play.
- 2. Haga clic en "Get Started" (Comenzar).
- 3. Ingrese el código de práctica en la aplicación Healow: AJEEBD
- 4. Ingrese el usuario y la contraseña (credenciales del portal para pacientes).
- 5. Acepte las "Terms of Use" (Condiciones de uso).
- **6.** "User Validation" (Autenticación del usuario): ingrese la fecha de nacimiento o el número de teléfono.
- **7.** Restablezca la contraseña (si es la primera vez que inicia sesión), y cree una pregunta de seguridad y una respuesta.
- **8.** Acepte el "Practice Consent Form" (Formulario de consentimiento de práctica) (si es la primera vez que inicia sesión).
- **9.** Inicie sesión con la nueva contraseña si la restableció luego de iniciar sesión por primera vez.
- 10. Cree un "Pin" de 4 dígitos.
- **11.** Habilite "Touch ID" si elige iniciar sesión con su huella dactilar o seleccione "Not Now" (Ahora no).
- **12.** Hello2healow: haga clic en "Cancel" (Cancelar) en la esquina superior izquierda (no sea usa actualmente).
- **13.** Seleccione "Appointments" (Citas).
- 14. Haga clic en la tarjeta de cita apropiada.
- 15. Haga clic en "Start TeleVisit" (Comenzar teleconsulta).
- 16. Si aparece, complete el "Intake Questionnaire" (Cuestionario de ingreso).
- 17. Haga clic en "Submit Vitals" (Enviar signos vitales) para ignorar (no ingrese datos).
- 18. Haga clic en "Start TeleVisit" (Comenzar teleconsulta): aparecerá el mensaje "Waiting for (provider's name) to join" (Esperando a que [nombre del proveedor] se una).

## ACCESO A LA TELECONSULTA: COMPUTADORA

- **1.** Inicie sesión en el portal para pacientes a través del enlace de CAN: https://mycw121.ecwcloud.com/portal16679/jsp/100mp/login\_otp.jsp
- 2. Ingrese el usuario y la contraseña.
- **3.** "User Validation" (Autenticación del usuario): ingrese la fecha de nacimiento o el número de teléfono.
- 4. Ingrese la "Security Question and Answer" (Pregunta de seguridad y respuesta).
- **5.** Acepte los "Practice Consent Forms" (Formularios de consentimiento de práctica) (si es la primera vez que inicia sesión).
- 6. Restablezca la contraseña (si es la primera vez que inicia sesión).
- 7. Seleccione "Join TeleVisit" (Unirse a la teleconsulta) de la tarjeta de citas.
- 8. Si aparece, complete el "Intake Questionnaire" (Cuestionario de ingreso).
- 9. Haga clic en "Submit Vitals" (Enviar signos vitales) para ignorar (no ingrese datos).
- **10.** Haga clic en "Allow" (Permitir) para realizar la verificación de compatibilidad del sistema.
- **11.** Haga clic en "Proceed" (Continuar) después de la verificación de compatibilidad del sistema.
- **12.** Haga clic en "Start TeleVisit" (Comenzar teleconsulta): aparecerá el mensaje "Waiting for (provider's name) to join" (Esperando a que [nombre del proveedor] se una).